## PASSO-A-PASSO CONSULTA DE PROCESSO NO SIPAC

1. Acessar o site do Ifes: https://www.ifes.edu.br/

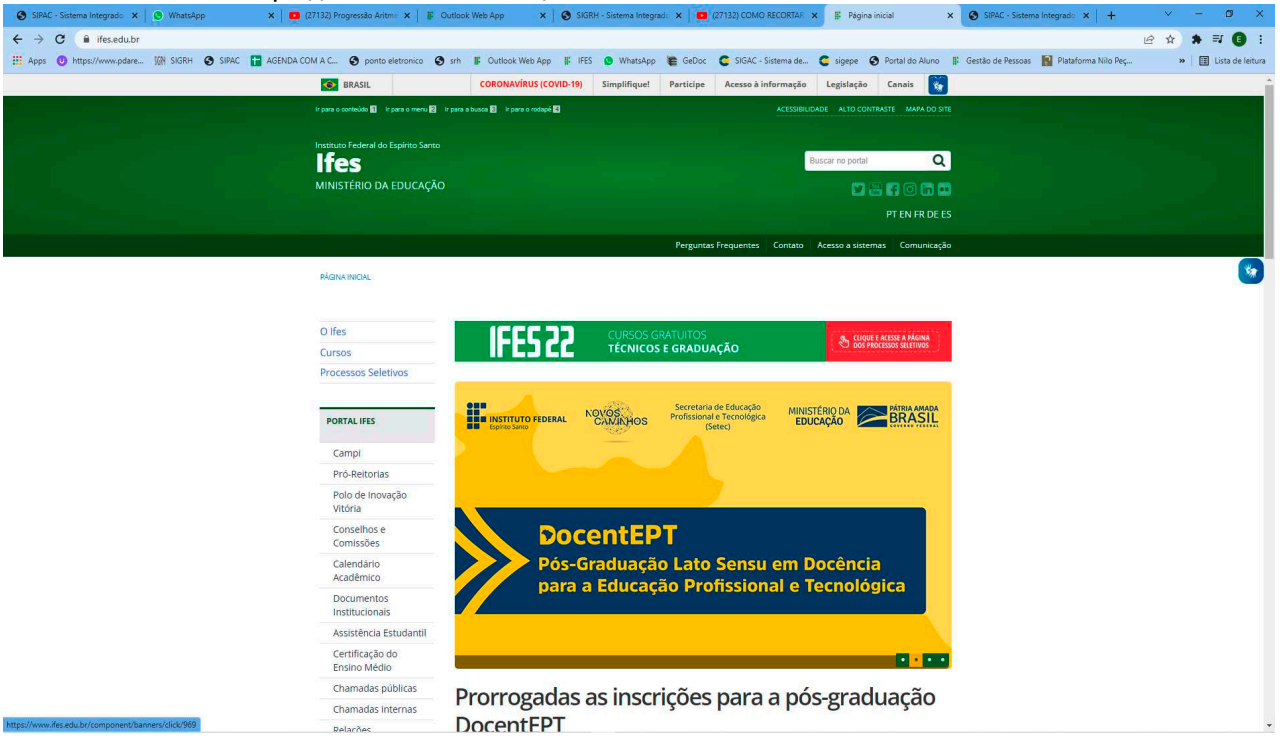

2. Clicar em Acesso a Sistemas

| SIPAC - Sistema Integrado 🗙 📔 💽 (1) WhatsApp | 🗙 📔 🖸 (27132) Progressão Aritme 🗴 📔 🕼 Outla    | ok Web App                  | ×   🕲 SIGRH - S | istema Integrado 🗙 📔          | (27132) COMO RECORTA  | AF 🗙 🗄 Acess     | o a sistemas    | × SIPAC - Sister    | na Integrado 🗙 📔 🕂  | × -     | ø ×              |
|----------------------------------------------|------------------------------------------------|-----------------------------|-----------------|-------------------------------|-----------------------|------------------|-----------------|---------------------|---------------------|---------|------------------|
| ← → C 🔒 ifes.edu.br/sistemas                 |                                                |                             |                 |                               |                       |                  |                 |                     |                     | @ \$ \$ | ≓J 🕕 :           |
| 🔛 Apps 🕐 https://www.pdare 🕅 SIGRH 🔇 SIPAC   | C 📘 AGENDA COM A C 🕲 ponto eletronico 😒 srh    | 🛛 👫 Outlook Web A           | App 🎼 IFES 🚺    | WhatsApp 🐞 GeDo               | : 🧲 SIGAC - Sistema o | le 🧲 sigepe      | Portal do Aluno | 📕 Gestão de Pessoas | Plataforma Nilo Peç | » 🛙 📰   | Lista de leitura |
|                                              | BRASIL                                         | CORONAVIRUS                 | (COVID-19) Sir  | nplifique! Participe          | Acesso à informaç     | ão Legislação    | Canais 🙀        |                     |                     |         |                  |
|                                              | ir para o conteúdo 🛐 🛛 Ir para o menu 🙎 Ir par | a a busca 🕄 🛛 Ir para o rod | tapė 🖪          |                               |                       |                  |                 |                     |                     |         |                  |
|                                              | Instituto Federal do Espírito Santo            |                             |                 |                               |                       |                  |                 |                     |                     |         |                  |
|                                              | lfes                                           |                             |                 |                               |                       | Buscar no portal | Q               |                     |                     |         |                  |
|                                              | MINISTÉRIO DA EDUCAÇÃO                         |                             |                 |                               |                       |                  |                 |                     |                     |         |                  |
|                                              |                                                |                             |                 |                               |                       |                  | PT EN FR DE I   |                     |                     |         |                  |
|                                              |                                                |                             |                 | Pergun                        | tas Frequentes Contat | o Acesso a siste | emas Comunicaçã | io                  |                     |         |                  |
|                                              | -1                                             |                             |                 |                               |                       |                  |                 |                     |                     |         | 5                |
|                                              | PAGINA INICIAL > ACESSO A SISTEMAS             |                             |                 |                               |                       |                  |                 |                     |                     |         |                  |
|                                              |                                                |                             |                 |                               |                       |                  |                 |                     |                     |         |                  |
|                                              | O Ifes                                         |                             |                 |                               |                       |                  |                 |                     |                     |         |                  |
|                                              | Cursos                                         |                             | -               | 100                           |                       | (J)              | A               |                     |                     |         |                  |
|                                              | Processos Seletivos                            |                             | -               |                               |                       | $\checkmark$     |                 |                     |                     |         |                  |
|                                              |                                                | Biblioteca                  | Filesender      | Gedoc                         | Moodle                | Ponto            | SCDP            |                     |                     |         |                  |
|                                              | PORTAL IFES                                    |                             |                 |                               |                       | Eletrônico       |                 |                     |                     |         |                  |
|                                              | Campi                                          |                             | _               |                               |                       |                  |                 |                     |                     |         |                  |
|                                              | Pró-Reitorias                                  | *                           |                 | ₽⊞                            | 0.00                  |                  | ŤŤ              |                     |                     |         |                  |
|                                              | Polo de Inovação<br>Vitória                    |                             |                 |                               |                       |                  |                 |                     |                     |         |                  |
|                                              | Conselhos e                                    | SIGEventos                  | SIGAdmin        | SIGEleição                    | SIGRH                 | Sipac            | Sigepe          |                     |                     |         |                  |
|                                              | Comissões                                      |                             |                 |                               |                       |                  |                 |                     |                     |         |                  |
|                                              | Calendário<br>Acadêmico                        |                             |                 |                               | <b>P</b>              |                  |                 |                     |                     |         |                  |
|                                              | Documentos                                     | $\mathcal{P}=$              |                 |                               |                       | 0                |                 |                     |                     |         |                  |
|                                              | Institucionais<br>Assistência Estudantil       | SigPesq                     | Sistema         | Stela Experta                 | Suporte               | Webmail          |                 |                     |                     |         |                  |
|                                              | Certificação do                                |                             | Acadêmico       | login: ifes<br>senha: ifes123 |                       |                  |                 |                     |                     |         |                  |
|                                              | Ensino Médio                                   |                             |                 |                               |                       |                  |                 |                     |                     |         |                  |
|                                              | Chamadas públicas                              |                             |                 |                               |                       |                  |                 |                     |                     |         |                  |
|                                              | Chamadas internas                              |                             |                 |                               |                       |                  |                 |                     |                     |         |                  |

# 3. Clicar em SIPAC

| 💿 SIPAC - Sistema Integi 🗙 📔 😥 (2) WhatsApp 🛛 🔹 🗶 (27132) Prog | pressão Ari 🗙 📳 Outlook Web App 🛛 🗙 🤡 SIGRH - Sistema Integi 🗙 🧰 (27132) COMO RECO: 🗙 📳 Acesso a sistemas 🛛 🗴 SIPAC - Sistema Integi 🗙 | 😮 🚱 SIPAC - Sistema Integ 🗙 🛛 🕂         | ~ - Ø ×             |
|----------------------------------------------------------------|----------------------------------------------------------------------------------------------------|-----------------------------------------|---------------------|
| ← → C       sipac.ifes.edu.br/public/jsp/portal.jsf            |                                                                                                    |                                         | e \star 🛪 🗊 🚯 :     |
| III Apos 🙂 https://www.pdare 🕅 SIGRH 🚱 SIPAC 📑 AGENDA COM      | A C 🥱 ponto eletronico 🕱 srh 🖡 Outlook Web App 👔 IFES 👩 WhatsApp 🐞 GeDoc 🧟 SIGAC - Sistema de 🧟 sigepe 🚱 Portal do Aluno 📱 (           | Gestão de Pessoas 📓 Plataforma Nilo Pec | » 🔠 Lista de leitur |
|                                                                | <form><form><form><form><form><form><form><form><form><form></form></form></form></form></form></form></form></form></form></form>     |                                         |                     |

4. Selecionar Nome do Interessado e digitar o nome do servidor

#### 5. Clicar em Consultar Processo

| SIPAC - Sistema Integ 🗙 🛛 😰 (3) WhatsApp 🛛 🗙 📄 (27132) Proj | ogressão A: 🗴   🐉 Outlook Web App 🛛 X   🚱 SIGRH - Sistema Integ: X   💼 (27132) COMO RECO: X   🛊 Acesso a sistemas 🗙 🙆 SIPAC - Sistema Integ: X 🚱 SIPAC - Sistema Integ: X                                                                                                    | o ×                |
|-------------------------------------------------------------|----------------------------------------------------------------------------------------------------|--------------------|
| ← → C 🔒 sipac.ifes.edu.br/public/jsp/portal.jsf             | ස් \star 🏚                                                                                                    | ₩ 🚯 🗄              |
| 🔢 Apps 🕐 https://www.pdare 🕅 SIGRH 🕥 SIPAC 📘 AGENDA COM     | M A C 🧇 ponto eletronico 🚱 sh 🖡 Outlook Web App 👔 IFES 📵 WhatsApp 🍋 GeDoc 🗲 SIGAC - Sistema de 🧲 sigepe 🚱 Portal do Aluno 🖡 Gestão de Pessoas 📓 Plataforma Nilo Peç 🔹 🛛                                                                                                    | Lista de leitura   |
| 📅 Apps 🕐 https://www.pdore YA SIGH 伦 SIAC 😭 AGHUAC          | WAC       Image: Provide Addression of the Control of the Control of th | j Lista de lettura |
|                                                             | Toricito de Comprese e Licitações é apresentedo à comunidade<br>Menuel de Comprese e Licitações é apresentedo à comunidade<br>Menuel de Directores de Administraçõe, realizada no Campus Cachoeiro de Itapennión.<br>Acesse o documento.<br>ISPAC Copyright & 2005-2022 UFRN   Ifes - Directoria de Tecnologia da Infermação - (27) 3357-7315   ifes-dead01.cofetes.bropso01                                                                                                    |                    |

6. Identificar o último processo de progressão por mérito e clicar no processo

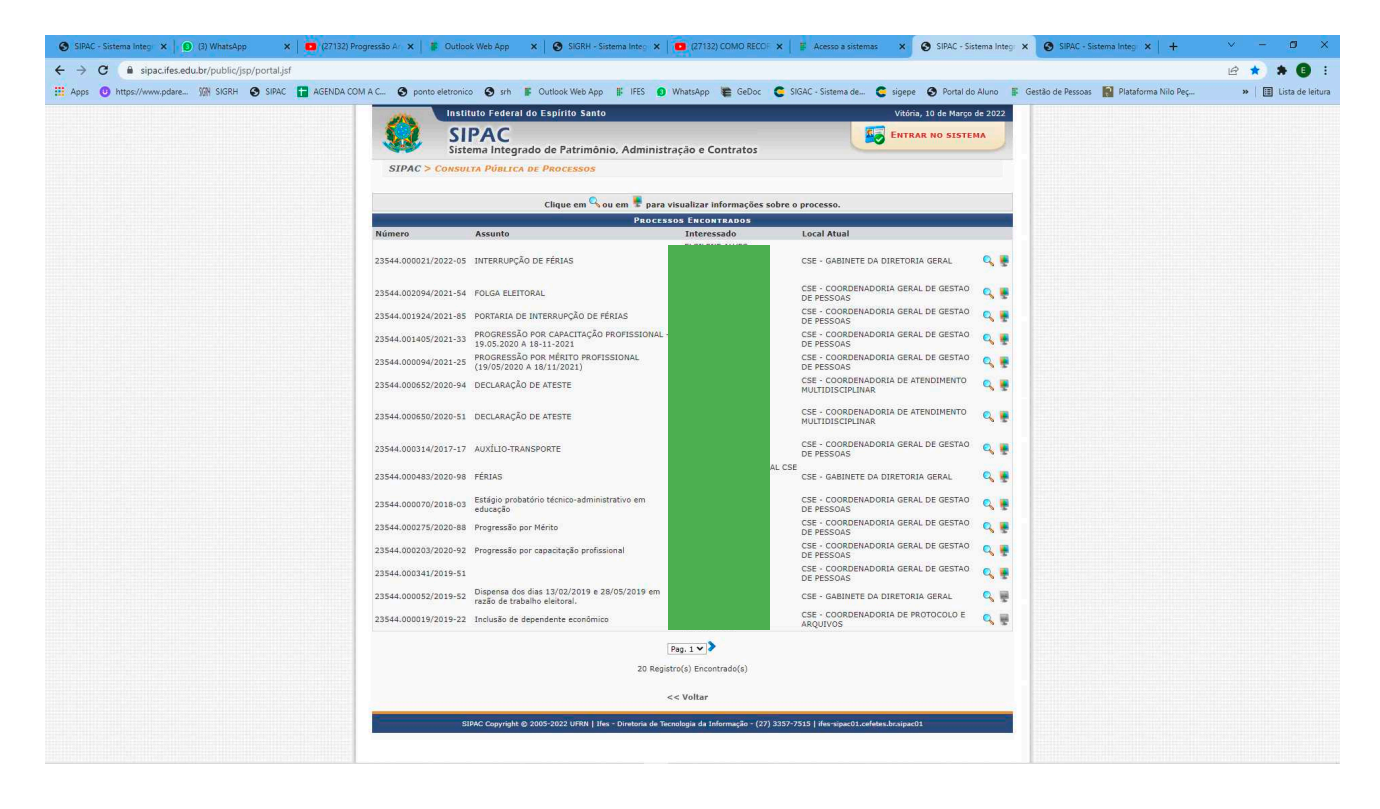

# 7. Clicar no ícone lupa (Visualizar Processo)

| SIPAC - Sistema Integ x   O (2) WhatsApp x   ■ (27132) Prog                   | gressão Ar 🗴 📔 🕼 Outlook Web App               | 🗙 🛛 🔕 SIGRH - Sistema Integ 🗙                             | (27132) COMO RECO                                                                  | 🗙 📔 Acesso a sistemas 🛛 🗙 🖉 SIPAC - S                  | stema Integr 🗙 | SIPAC - Sistema Integr × +               | ~ - Ø ×              |
|-------------------------------------------------------------------------------|------------------------------------------------|-----------------------------------------------------------|------------------------------------------------------------------------------------|--------------------------------------------------------|----------------|------------------------------------------|----------------------|
| ← → C = sipac.ifes.edu.br/public/jsp/portal.jsf                               |                                                |                                                           |                                                                                    |                                                        |                |                                          | 🖻 ★ 🛊 🚯 E            |
| 🔢 Apps 🙂 https://www.pdare 🕼 SIGRH 😵 SIPAC 📑 AGENDA COM                       | A C 🔇 ponto eletronico 🔇 srh                   | F Outlook Web App                                         | WhatsApp 🐞 GeDoc                                                                   | C SIGAC - Sistema de C sigepe 🔇 Portal o               | o Aluno 🛛 🐺 Ge | estão de Pessoas 🛛 👔 Plataforma Nilo Peç | » 🔠 Lista de leitura |
|                                                                               | Instituto Feder                                | al do Espírito Santo                                      |                                                                                    | Vitória, 10 de Marçı                                   | de 2022        |                                          |                      |
|                                                                               |                                                |                                                           |                                                                                    | ENTRAR NO SIST                                         | MA             |                                          |                      |
|                                                                               | Sistema Integ                                  | grado de Patrimônio, Administ                             | ração e Contratos                                                                  |                                                        |                |                                          |                      |
|                                                                               | SIPAC > CONSULTA PÚBLI                         | CA DE PROCESSOS                                           |                                                                                    |                                                        |                |                                          |                      |
|                                                                               |                                                | · ·                                                       |                                                                                    |                                                        |                |                                          |                      |
|                                                                               |                                                | Clique em 🔧 ou em 🌹 para                                  | visualizar informações s                                                           | obre o processo.                                       |                |                                          |                      |
|                                                                               | Número Assunto                                 | TROCC.                                                    | Interessado                                                                        | Local Atual                                            |                |                                          |                      |
|                                                                               | 23544.000021/2022-05 INTERRUP                  | ÇÃO DE FÉRIAS                                             |                                                                                    | CSE - GABINETE DA DIRETORIA GERAL                      | ۹. 🖷           |                                          |                      |
|                                                                               | 23544.002094/2021-54 FOLGA ELE                 | EITORAL                                                   |                                                                                    | CSE - COORDENADORIA GERAL DE GESTAO<br>DE PESSOAS      | ۹. 🖷           |                                          |                      |
|                                                                               | 23544.001924/2021-85 PORTARIA                  | DE INTERRUPÇÃO DE FÉRIAS                                  |                                                                                    | CSE - COORDENADORIA GERAL DE GESTAO<br>DE PESSOAS      | ۹. 🖷           |                                          |                      |
|                                                                               | 23544.001405/2021-33 PROGRESS<br>19.05.202     | ÃO POR CAPACITAÇÃO PROFISSIONAL<br>0 A 18-11-2021         |                                                                                    | CSE - COORDENADORIA GERAL DE GESTAO<br>DE PESSOAS      | ۹.             |                                          |                      |
|                                                                               | 23544.000094/2021-25 PROGRESS<br>(19/05/20     | SÃO POR MÉRITO PROFISSIONAL<br>20 A 18/11/2021)           |                                                                                    | CSE - COORDENADORIA GERAL DE GESTAO<br>DE PESSOAS      | ۹.             |                                          |                      |
|                                                                               | 23544.000652/2020-94 DECLARAG                  | ÃO DE ATESTE                                              |                                                                                    | CSE - COORDENADORIA DE ATENDIMENTO<br>MULTIDISCIPLINAR | ۹.             |                                          |                      |
|                                                                               | 23544.000650/2020-51 DECLARAQ                  | ÃO DE ATESTE                                              |                                                                                    | CSE - COORDENADORIA DE ATENDIMENTO<br>MULTIDISCIPLINAR | ् 🖷            |                                          |                      |
|                                                                               | 23544.000314/2017-17 AUXÍLIO-T                 | RANSPORTE                                                 |                                                                                    | CSE - COORDENADORIA GERAL DE GESTAO<br>DE PESSOAS      | Q Tisualizat   | r Processo                               |                      |
|                                                                               | 23544.000483/2020-98 FÉRIAS                    |                                                           |                                                                                    | AL CSE<br>CSE - GABINETE DA DIRETORIA GERAL            | ् 🖷            |                                          |                      |
|                                                                               | 23544.000070/2018-03 Estágio pr<br>educação    | obatório técnico-administrativo em                        |                                                                                    | CSE - COORDENADORIA GERAL DE GESTAO<br>DE PESSOAS      | ۹. 🖷           |                                          |                      |
|                                                                               | 23544.000275/2020-88 Progress80                | o por Mérito                                              |                                                                                    | CSE - COORDENADORIA GERAL DE GESTAO<br>DE PESSOAS      | ۹.             |                                          |                      |
|                                                                               | 23544.000203/2020-92 Progressão                | o por capacitação profissional                            |                                                                                    | CSE - COORDENADORIA GERAL DE GESTAO<br>DE PESSOAS      | ۹.             |                                          |                      |
|                                                                               | 23544.000341/2019-51                           |                                                           |                                                                                    | CSE - COORDENADORIA GERAL DE GESTAO<br>DE PESSOAS      | ۹.             |                                          |                      |
|                                                                               | 23544.000052/2019-52 Dispensa o<br>razão de tr | dos dias 13/02/2019 e 28/05/2019 em<br>rabalho eleitoral. |                                                                                    | CSE - GABINETE DA DIRETORIA GERAL                      | 9, 👳           |                                          |                      |
|                                                                               | 23544.000019/2019-22 Inclusão d                | e dependente econômico                                    |                                                                                    | CSE - COORDENADORIA DE PROTOCOLO E<br>ARQUIVOS         | ۹. 🖩           |                                          |                      |
|                                                                               |                                                |                                                           | Pag. 1 V >                                                                         |                                                        |                |                                          |                      |
|                                                                               |                                                | 20 Regi                                                   | stro(s) Encontrado(s)                                                              |                                                        |                |                                          |                      |
|                                                                               |                                                |                                                           | << Voltar                                                                          |                                                        |                |                                          |                      |
|                                                                               | SIPAC Copyrigh                                 | at © 2005-2022 UFRN   Ifes - Diretoria de Te              | cnologia da Informação - (27)                                                      | 3357-7515   ifes-sipac01.cefetes.br.sipac01            |                |                                          |                      |
| https://sipac.ifes.edu.br/public/jsp/processos/processo_detalhado,af?id=56619 |                                                |                                                           |                                                                                    |                                                        |                |                                          |                      |
| https://spac.Res.edu.tr/public/ga/processou/processo_detailaido_jst?id=56619  | SIPAC Copyrigh                                 | 20 Regi<br>N © 2005-2022 UFRN   I/w - Diretoria de Te     | Pag. 1 ♥ ♥<br>stro(s) Encontrado(s)<br><< Voltar<br>cnologia dia Informação - (27) | ) 3357-7513   ffer vijaet)1.coffete.dir.sipat01        |                |                                          |                      |

| SIPAC - S    | iistema Integ 🗙 📔 😥 (3) WhatsApp 🛛 🗙 📔 💶 (27132) Progressão A 🖒 | 🛛 📕 Outlook Web App 🛛 🗙 🛛 🚱 SIGRH                              | - Sistema Integ 🗙 📔 🖸 (27132) COMO RECOF : | C 🛛 🖡 Acesso a sistemas 🗙 😨 SIPAC - Sistema Integr | × SIPAC - Sistema Integ × +               | ~ - ø ×              |
|--------------|-----------------------------------------------------------------|----------------------------------------------------------------|--------------------------------------------|----------------------------------------------------|-------------------------------------------|----------------------|
| ← → C        | 🔒 sipac.ifes.edu.br/public/jsp/processos/processos.jsf          |                                                                |                                            |                                                    |                                           | 🖻 🖈 🔒 🗄              |
| 🔢 Apps 📵     | https://www.pdare 🕼 SIGRH 🕥 SIPAC 📑 AGENDA COM A C 🔇            | ponto eletronico 📀 srh 📱 Outlook Web A                         | pp 🕼 IFES 🚯 WhatsApp 🐚 GeDoc 🕻             | SIGAC - Sistema de 🧟 sigepe 🔇 Portal do Aluno 👔    | Gestão de Pessoas 🛛 🕄 Plataforma Nilo Peç | » 🗄 Lista de leitura |
| -            | Instituto Federal do Espírito Santo                             |                                                                |                                            |                                                    | Vitória, 10 de l                          | Marco de 2022        |
|              | SIPAC<br>Sistema Integrado de Patrimônio, Administração e Contr | atos                                                           |                                            |                                                    | ENTRAR NO S                               | ISTEMA               |
| SIPAC >      | CONSULTA PúBLICA DO PROCESSO 23544.000275/2020-88               |                                                                |                                            |                                                    |                                           |                      |
| E PR         | OCESSO 23544.000275/2020-88                                     |                                                                |                                            |                                                    |                                           |                      |
| •            | Dados Gerais                                                    |                                                                |                                            |                                                    |                                           |                      |
| Dados Gerais | Protocolo                                                       | 23544.000275/2020-88 🗟                                         |                                            |                                                    |                                           |                      |
|              | Origem do Processo                                              | Interno                                                        |                                            |                                                    |                                           |                      |
|              | Data de Autuação                                                | : 15/04/2020                                                   |                                            |                                                    |                                           |                      |
| Documentos   | UsuÂirio de Autuação                                            |                                                                |                                            |                                                    |                                           |                      |
| r            | Assunto do Processo                                             | 023.03 - REESTRUTURAÇÕES E ALT<br>REPOSIÇÃO SALARIAL PROMOÇÕES | ERAÇÕES SALARIAIS, ASCENSÃO E PRO          | OGRESSÃO FUNCIONAL, AVALIAÇÃO DE DESEMPEN          | IHO ENQUADRAMENTO, EQUIPARAÇÃO, RE        | AJUSTE E             |
| Trädmiten    | Assunto Detalhado                                               | Progressão por Mérito                                          |                                            |                                                    |                                           |                      |
| In Astrones  | Natureza do Processo                                            | OSTENSIVO                                                      |                                            |                                                    |                                           |                      |
| CPn -        | Unidade de Origem                                               | CSE - COORDENADORIA GERAL DE                                   | GESTAO DE PESSOAS (11.02.20.11)            |                                                    |                                           |                      |
| Processor    | Data de Cadastro                                                | : 15/04/2020                                                   |                                            |                                                    |                                           |                      |
| Acessórios   | Prazo de Guarda Corrente                                        | : 5 ano(s)                                                     |                                            |                                                    |                                           |                      |
|              | Prazo de Guarda IntermediAirio                                  | : 47 ano(s)                                                    |                                            |                                                    |                                           |                      |
| Ľ            | Observação                                                      |                                                                |                                            |                                                    |                                           |                      |
| Ocorrências  | Situação                                                        | ARQUIVADO (EM 15/10/2020 0                                     | 8:37)                                      |                                                    |                                           |                      |
| 9            | Ašltima Movimentação Realizada                                  |                                                                |                                            |                                                    |                                           |                      |
| Histórico    | Urgente                                                         | Não                                                            |                                            |                                                    |                                           |                      |
|              | Data de Envio                                                   | 20/07/2020                                                     |                                            |                                                    |                                           |                      |
|              | Unidade de Origem                                               | CSE - GABINETE DA DIRETORIA GE                                 | RAL (11.02.20.05)                          |                                                    |                                           |                      |
|              | Enviado por                                                     |                                                                |                                            |                                                    |                                           |                      |
|              | Destino                                                         | CSE - COORDENADORIA GERAL DE                                   | GESTAO DE PESSOAS (11.02.20.11)            |                                                    |                                           |                      |
|              | Tempo Esperado no Destino                                       | NAFO DEFINIDO                                                  |                                            |                                                    |                                           |                      |
|              | Data de Recebimento                                             | 03/08/2020                                                     |                                            |                                                    |                                           |                      |
|              | Recebido por                                                    |                                                                |                                            |                                                    |                                           |                      |
|              | Interessados                                                    |                                                                |                                            |                                                    |                                           |                      |
|              | Nome                                                            | Tipo                                                           | Identificador                              | E-mail                                             |                                           |                      |
|              | A                                                               | Servidor                                                       | ###951#9                                   | els###############@if#####################         |                                           |                      |
|              |                                                                 |                                                                |                                            |                                                    |                                           |                      |
|              |                                                                 |                                                                |                                            |                                                    |                                           | *                    |

## 8. Clicar em Documentos

| PAC - Sistema Integ 🗙 📔 😥 (3) WhatsApp 🛛 🗙 📔 🚺 (27132) Progressão Ar | 🗙 📔 🐩 Outlook Web App                                    | × SIGRH -        | Sistema Integ 🗙 📔 💶 (27132) | COMO RECOF 🗙 📔 🖪 Acesso a sistema | as 🗙 🔇 SIPAC - Sistema Inte | igi 🗙 🔕 SIPAC - Sistema In | nteg ×   +         | × –               | ٥          |
|----------------------------------------------------------------------|----------------------------------------------------------|------------------|-----------------------------|-----------------------------------|-----------------------------|----------------------------|--------------------|-------------------|------------|
| C isipac.ifes.edu.br/public/jsp/processos/processos.jsf              |                                                          |                  |                             |                                   |                             |                            |                    | e a               | * 6        |
| ps 😗 https://www.pdare 🕅 SIGRH 🚱 SIPAC 📑 AGENDA COM A C 🔗            | ponto eletronico 🕥 srh                                   | Cutlook Web Ag   | DD II: IFES () WhatsApp     | 🖀 GeDoc 🧲 SIGAC - Sistema de      | 🧲 sigepe 🔇 Portal do Aluno  | 🕼 Gestão de Pessoas 📓 P    | lataforma Nilo Pec | » 🗐               | E Lista de |
| Instituto Federal do Espírito Santo                                  | -                                                        |                  |                             |                                   |                             |                            | Vitória            | 10 de Marco de 20 | 122        |
| SIRAC                                                                |                                                          |                  |                             |                                   |                             |                            | E Curroan          |                   |            |
| Sistema Integrado de Patrimônio, Administração e Con                 | tratos                                                   |                  |                             |                                   |                             |                            | CHIRAR             | NO SISTEMA        |            |
| AC > CONSULTA PúBLICA DO PROCESSO 23544.000275/2020-88               |                                                          |                  |                             |                                   |                             |                            |                    |                   |            |
| BB005550 32544 000375 / 2020 88                                      |                                                          |                  |                             |                                   |                             |                            |                    |                   |            |
| FROCE350 25544.0002757 2020 88                                       |                                                          |                  |                             |                                   |                             |                            |                    |                   |            |
| Dados Gerais                                                         |                                                          |                  |                             |                                   |                             |                            |                    |                   |            |
| arais Protocol                                                       | o: 23544.000275/202                                      | !0-88 <u>恩</u>   |                             |                                   |                             |                            |                    |                   |            |
| Origem do Process                                                    | o: Interno                                               |                  |                             |                                   |                             |                            |                    |                   |            |
| Data de Autuaçã                                                      | o: 15/04/2020                                            |                  |                             |                                   |                             |                            |                    |                   |            |
| ntos UsuÃirio de Autuação                                            | 0:                                                       |                  |                             |                                   |                             |                            |                    |                   |            |
| Assunto do Process                                                   | <ul> <li>023.03 - REESTRU<br/>REPOSIÇÃO SALAR</li> </ul> | TURAÇÕES E ALTEI | RAÇÕES SALARIAIS, ASCI      | ENSÃO E PROGRESSÃO FUNCIO         | NAL, AVALIAÇÃO DE DESEMP    | 'ENHO ENQUADRAMENTO        | D, EQUIPARAÇÃ      | O, REAJUSTE E     | Ê.         |
| Assunto Detalhad                                                     | . Progressão por Mé                                      | rito             |                             |                                   |                             |                            |                    |                   |            |
| Natureza do Process                                                  | · OSTENSIVO                                              |                  |                             |                                   |                             |                            |                    |                   |            |
| Unidade de Origer                                                    | n: CSE - COORDENAD                                       | ORIA GERAL DE G  | SESTAO DE PESSOAS (11.      | 02.20.11)                         |                             |                            |                    |                   |            |
| Data de Cadastr                                                      | o: 15/04/2020                                            |                  |                             |                                   |                             |                            |                    |                   |            |
| rios Prazo de Guarda Corrente                                        | e: 5 ano(s)                                              |                  |                             |                                   |                             |                            |                    |                   |            |
| Prazo de Guarda IntermediÃirio                                       | •: 47 ano(s)                                             |                  |                             |                                   |                             |                            |                    |                   |            |
| Observação                                                           | 0:                                                       |                  |                             |                                   |                             |                            |                    |                   |            |
| das Situação                                                         | •: ARQUIVADO (Em                                         | 15/10/2020 08    | :37)                        |                                   |                             |                            |                    |                   |            |
| Ašltima Movimentação Realizada                                       |                                                          |                  |                             |                                   |                             |                            |                    |                   |            |
| Urgent                                                               | e: Não                                                   |                  |                             |                                   |                             |                            |                    |                   |            |
| Data de Envi                                                         | o: 20/07/2020                                            |                  |                             |                                   |                             |                            |                    |                   |            |
| Unidade de Origen                                                    | n: CSE - GABINETE D                                      | A DIRETORIA GER  | AL (11.02.20.05)            |                                   |                             |                            |                    |                   |            |
| Enviado po                                                           | r:                                                       |                  |                             |                                   |                             |                            |                    |                   |            |
| Destin                                                               | CSE - COORDENAD<br>~                                     | ORIA GERAL DE G  | GESTAO DE PESSOAS (11.      | 02.20.11)                         |                             |                            |                    |                   |            |
| Tempo Esperado no Destin                                             | •: NAFO DEFINIDO                                         |                  |                             |                                   |                             |                            |                    |                   |            |
| Data de Recebimento                                                  | o: 03/08/2020                                            |                  |                             |                                   |                             |                            |                    |                   |            |
| Recebido po                                                          | 6 L                                                      |                  |                             |                                   |                             |                            |                    |                   |            |
| Interessados                                                         |                                                          |                  |                             |                                   |                             |                            |                    |                   |            |
| Nome                                                                 | Tip                                                      | 3                | Identificador               | E-mail                            |                             |                            |                    |                   |            |
|                                                                      |                                                          |                  |                             |                                   |                             |                            |                    |                   |            |
|                                                                      | Sen                                                      | vidor            | ###951#9                    | els############                   | ######@if##########         |                            |                    |                   |            |

9. Clicar no documento Avaliação de Desempenho TAE e clicar no ícone Visualizar Documento

| SIPAC - Sistema Integ x 0 (2) WhatsApp x 2 (27132) Pro                          | igressão Ar 🗙 🗍     | 🕼 Outlook Web App 🛛 🗙 🛛 🔕 SIGRH - Sis                           | tema Integ 🗙 📔 💶 (2713)                       |                        | F Acesso a     | sistemas X          | SIPAC -         | iistema Integ | × 🔇 SIPAC - Sistema Integr × +          | ~ - ø ×            |
|---------------------------------------------------------------------------------|---------------------|-----------------------------------------------------------------|-----------------------------------------------|------------------------|----------------|---------------------|-----------------|---------------|-----------------------------------------|--------------------|
| ← → C = sipac.ifes.edu.br/public/jsp/processos/processo_deta                    | hado.jsf?id=66!     | 536                                                             |                                               |                        |                |                     |                 |               |                                         | @ * * 🖲 :          |
| Apps 0 https://www.pdareVA SIGRH 3 SIPAC 📑 AGENDA COL                           |                     | nto eletronico 🗿 srh 📱 Outlaak Web App                          | III IFES O WhatsApp                           | 🖛 GeDoc 👩 S            | IGAC - Sistem  | a de 👩 sigeo        | Portal          | do Aluno      | Gestão de Pessoas 🙀 Plataforma Nilo Pec | » Lista de leitura |
|                                                                                 | Interes             | CARACT DESTE BROSESSO                                           |                                               |                        |                | •                   | •               |               |                                         |                    |
|                                                                                 | Tine                | Identificades                                                   | Nama                                          |                        |                |                     |                 |               |                                         |                    |
|                                                                                 | Servidor            | ###951#9                                                        | FLSTLENE ALVE                                 | S PATROCINIO           |                |                     |                 |               |                                         |                    |
|                                                                                 |                     |                                                                 |                                               |                        |                |                     |                 |               |                                         |                    |
|                                                                                 |                     | : Visualizz                                                     | ir Documento 🔍: Visua                         | alizar Dados do Doc    | umento         |                     |                 |               |                                         |                    |
|                                                                                 | DOCUMEN             | TOS DO PROCESSO                                                 |                                               |                        |                |                     |                 |               |                                         |                    |
|                                                                                 | Ordem Ti            | po do Documento                                                 | Data do Documento                             | Origem                 |                |                     | Natureza        |               |                                         |                    |
|                                                                                 | 1 DE                | SPACHO                                                          | 21/01/2021                                    | CSE-CGGP (11.02.)      | 20.11)         |                     | OSTENSIVO       | 3             |                                         |                    |
|                                                                                 | 2 AV                | ALIAÇÃO DE DESEMPENHO - TAE                                     | 09/02/2021                                    | CSE-GABDG (11.02       | 2.20.05)       |                     | OSTENSIVO       |               |                                         |                    |
|                                                                                 | 3 AV                | ALIAÇÃO GERENCIAL - TAE                                         | 09/02/2021                                    | CSE-GABDG (11.02       | 2.20.05)       |                     | OSTENSIVO       |               |                                         |                    |
|                                                                                 | 4 DE                | SPACHO                                                          | 18/02/2021                                    | CSE-GABDG (11.02       | 2,20.05)       |                     | OSTENSIVO       | C C           |                                         |                    |
|                                                                                 | 5 AV                | ALIAÇÃO DE USUÁRIO                                              | 24/02/2021                                    | CSE-CGGP (11.02.)      | 20.11)         |                     | OSTENSIVO       |               |                                         |                    |
|                                                                                 | 6 C.A               | COPOSPRO                                                        | 14/10/2021                                    | CSE-CGGP (11.02.)      | 20.11)         |                     | OSTENSIVO       |               |                                         |                    |
|                                                                                 | 7 DE                | SPACHO INFORMATIVO                                              | 14/10/2021                                    | CSE-CGGP (11.02.)      | 20.11)         |                     | OSTENSIVO       |               |                                         |                    |
|                                                                                 | S AV                | ALIAÇÃO DE DESEMPENHO - TAE                                     | 19/11/2021                                    | CSE-GABDG (11.02       | 2.20.05)       |                     | OSTENSIVO       |               |                                         |                    |
|                                                                                 | 9 AV                | ALIAÇÃO GERENCIAL - TAE                                         | 19/11/2021                                    | CSE-GABDG (11.02       | 2.20.05)       |                     | OSTENSIVO       |               |                                         |                    |
|                                                                                 | 10 DE               | SPACHO                                                          | 19/11/2021                                    | CSE-GABDG (11.02       | 2.20.05)       |                     | OSTENSIVO       | Visuali       | ar Documento                            |                    |
|                                                                                 | 11 AV               | ALIAÇÃO DE USUÁRIO                                              | 22/11/2021                                    | CSE-CGGP (11.02.2      | 20.11)         |                     | OSTENSIVO       |               |                                         |                    |
|                                                                                 | 12 AV               | ALIAÇÃO                                                         | 22/11/2021                                    | CSE-CGGP (11.02.)      | 20.11)         |                     | OSTENSIVO       | Q             |                                         |                    |
|                                                                                 | 13 AV               | ALIAÇÃO                                                         | 22/11/2021                                    | CSE-CGGP (11.02.)      | 20.11)         |                     | OSTENSIVO       |               |                                         |                    |
|                                                                                 | 14 DE               | SPACHO INFORMATIVO                                              | 22/11/2021                                    | CSE-CGGP (11.02.)      | 20.11)         |                     | OSTENSIVO       | 10            |                                         |                    |
|                                                                                 | 15 PC               | IRTARIA                                                         | 22/11/2021                                    | CSE-GABDG (11.02       | 2.20.05)       |                     | OSTENSIVO       |               |                                         |                    |
|                                                                                 | 16 CA               | COPOSPRO                                                        | 24/11/2021                                    | CSE-CGGP (11.02.2      | 20.11)         |                     | OSTENSIVO       |               |                                         |                    |
|                                                                                 | 17 RE               | LATÓRIO                                                         | 24/11/2021                                    | CSE-CGGP (11.02.)      | 20.11)         |                     | OSTENSIVO       |               |                                         |                    |
|                                                                                 | 18 FP               | CLPAGTO                                                         | 24/11/2021                                    | CSE-CGGP (11.02.)      | 20.11)         |                     | RESTRITO        |               |                                         |                    |
|                                                                                 | 19 FP               | EMFICHAF                                                        | 24/11/2021                                    | CSE-CGGP (11.02.)      | 20.11)         |                     | RESTRITO        |               |                                         |                    |
|                                                                                 | 20 RE               | LATÓRIO CACOFERIAS                                              | 24/11/2021                                    | CSE-CGGP (11.02.2      | 20.11)         |                     | RESTRITO        |               |                                         |                    |
|                                                                                 | 21 PL               | ANILHA                                                          | 25/11/2021                                    | CSE-CGGP (11.02.)      | 20.11)         |                     | OSTENSIVO       |               |                                         |                    |
|                                                                                 | 22 FP               | CLPAGTO                                                         | 25/11/2021                                    | CSE-CGGP (11.02.)      | 20.11)         |                     | OSTENSIVO       | Q             |                                         |                    |
|                                                                                 | 23 PL               | ANILHA                                                          | 22/12/2021                                    | CSE-CGGP (11.02.)      | 20.11)         |                     | RESTRITO        |               |                                         |                    |
|                                                                                 | 24 FI               | CHA                                                             | 22/12/2021                                    | CSE-CGGP (11.02.)      | 20.11)         |                     | RESTRITO        | 0             |                                         |                    |
|                                                                                 | 25 DE               | SPACHO INFORMATIVO                                              | 22/12/2021                                    | CSE-CGGP (11.02.)      | 20.11)         |                     | OSTENSIVO       |               |                                         |                    |
|                                                                                 |                     |                                                                 | Número de documentos no                       | processo: 25           |                |                     |                 |               |                                         |                    |
|                                                                                 | MOVIMEN             | ITAÇÕES DO PROCESSO                                             |                                               |                        |                |                     |                 |               |                                         | Station and the    |
|                                                                                 | Data Origem         | Unidade Origem                                                  | Unidade Destino                               |                        | Enviado<br>Por | Recebido Em         | Recebido<br>Por | Urgente       |                                         |                    |
|                                                                                 | 21/01/2021<br>11:49 | CSE - COORDENADORIA GERAL DE GESTAO<br>DE PESSOAS (11.02.20.11) | CSE - GABINETE DA DIR<br>(11.02.20.05)        | ETORIA GERAL           | 2264256        | 21/01/2021<br>13:08 | 3008777         | Não           |                                         |                    |
|                                                                                 | 22/02/2021<br>09:22 | CSE - GABINETE DA DIRETORIA GERAL<br>(11.02.20.05)              | CSE - COORDENADORIA<br>DE PESSOAS (11.02.20.1 | GERAL DE GESTAO<br>11) | 3008777        | 22/02/2021<br>12:59 | 2264256         | Não           |                                         |                    |
|                                                                                 | 14/10/2021<br>11:18 | CSE - COORDENADORIA GERAL DE GESTAO<br>DE PESSOAS (11.02.20.11) | CSE - GABINETE DA DIR<br>(11.02.20.05)        | ETORIA GERAL           | 2264256        | 14/10/2021<br>14:04 | 3008777         | Não           |                                         |                    |
|                                                                                 | 22/11/2021<br>09:54 | CSE - GABINETE DA DIRETORIA GERAL<br>(11.02.20.05)              | CSE - COORDENADORIA<br>DE PESSOAS (11.02.20.) | GERAL DE GESTAO<br>(1) | 3008777        | 22/11/2021<br>10:33 | 2395109         | Não           |                                         |                    |
|                                                                                 | 22/11/2021<br>11:54 | CSE - COORDENADORIA GERAL DE GESTAO<br>DE PESSOAS (11.02.20.11) | CSE - GABINETE DA DIR<br>(11.02.20.05)        | ETORIA GERAL           | 2264256        | 22/11/2021<br>13:09 | 3008777         | Não           |                                         |                    |
| https://sipac.ifes.edu.br/public/jsp/processos/processo_detalhado.jsf?id=66536# | 23/11/2021          | CSE - GABINETE DA DIRETORIA GERAL                               | CSE - COORDENADORIA                           | GERAL DE GESTAO        | 3008777        | 24/11/2021          | 2264256         | Não           |                                         |                    |

10. Gerar PF do Documento